ČiSoft s.r.o.

Bendova 12, 301 00 Plzeň Tel.: +420 377 225 927 info@sanitka.info

Mobil: +420 775 654 049

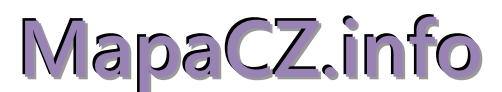

# Stručný popis k instalaci a nastavení

## 1. Co je MapaCZ.info

Mapový server je **internetová služba**, která uživateli poskytuje informace na základě zpracování geografických dat. Vytvořili jsme službu, která spočítá délku trasy mezi zadanými body a následně trasu zobrazí na mapovém podkladu.

Využívání služeb mapového serveru je umožněno prostřednictvím mapového klienta - programu **MapaCZ.info** nainstalovaném na vašem počítači nebo přímo z programu Sanitka.info.

Přístup k této službě můžeme za účelem otestování na omezenou dobu poskytnout **zdarma**. Po vypršení testovací doby je možno službu objednat za úhradu.

## 2. Jak využívat klienta MapaCZ.info.

Program MapaCZ.info je určen pro práci s programem Sanitka.info i mimo něj. Umožňuje nalézt trasu mezi zadanými adresními body podle nastaveného kritéria (přednastaveno na provozně výhodnou trasu jako v Kilometrovníku – typ Sanitka). V adresáři mohou být připravené seznamy (databáze) adres různého typu jako zdravotnická zařízení (dodáme při instalaci), zdravotnická pracoviště (možno naimportovat ze Sanitka.info), benzinové stanice, firmy apod. Vytýčené **trasy je možné ukládat** a později opět načítat. Je možné zadat jiná pravidla pro určení trasy (nejrychlejší, nejkratší apod.). Vyhledávání adres z databáze adresních míst ČR je stejné jako v programu Sanitka.info. Zadávání trasy je intuitivní, snadné a rychlé. V programu Sanitka.info je trasa spočtena na základě zadání Odkud – Kam v dokladu a ihned zobrazitelná v mapě.

Databáze adresních míst (RÚIAN) a vybraná data o komunikacích ČR jsou aktualizována min. 1x ročně.

## 3. Jak si nainstalovat MapaCZ.info.

Popis instalace i stažení instalačního souboru najdete na <u>www.sanitka.info</u>, odkaz:

#### http://www.sanitka.info/?page=mapa

**Popis k instalaci** MapaCZ.info si přečtěte <u>ZDE</u> **Instalační soubor** klienta MapaCZ.info si stáhněte <u>ZDE</u> a spusťte.

Ponechte proběhnout instalaci s připravenými volbami. Po ukončení instalace klikněte na vytvořenou ikonu se zeměkoulí pro spuštění programu MapaCZ.info. Budete vyzváni k povolení stažení databáze adresních míst (Obr. 5), poznamenejte si cestu k mapacz.info, kam se budou data ukládat, a povolte stažení. Pak budete vyzváni k zadání registračního klíče (Obr. 6). Klíč pro váš počítač vygenerujeme na základě zaslaného kódu z vašeho počítače. Ten získáte spuštěním MapaCZ.info. Program můžete bez omezení používat, dokud registrační klíč "nevyprchá". Klient MapaCZ.info se automaticky aktualizuje. Ke stažení nové aktualizace budete vyzváni.

V **Nastavení** (ikona ) a dále v záložce **Mapa** je třeba zvolit, odkud se budou načítat mapové podklady pro zobrazení trasy. A jsou dvě možnosti – viz Obr. 7. Buď se budou mapové podklady stahovat **on-line** z Internetu (služba **WMS**), nebo si stáhnete geografickou databázi (**GDB**) na váš počítač (server) a potřebné mapové podklady se budou generovat z této databáze. Při místně pomalejším Internetu a dostatečně rychlém počítači je to možná varianta. V situaci standardně rychlého Internetu zvolte variantu první (WMS),

Zvolte zdroj mapového podkladu:

První volba (on-line z Internetu) ...... zkopírujte odkaz do programu
. webová mapová služba (WMS):
 http://server1.sanitka.info:8080/service?LAYERS=osm

**ČiSoft s.r.o.** Bendova 12, 301 00 Plzeň Tel.: +420 377 225 927 info@sanitka.info

Mobil: +420 775 654 049

DIČ: CZ 49197487 info@cisoft.cz www.sanitka.info

Druhá volba (off-line z počítače)

. geografická databáze (GDB):

A klikněte na tlačítko

🖄 Stáhnout geografickou databázi z internetu

Stažení potrvá několik minut.

Do Adresáře - Si můžete natáhnout databázi zdravotnických zařízení ze souboru Adresy.csv. Zapakované adresy.csv stáhněte zde:

http://www.sanitka.info/data/MapaCZ/Adresy.rar

Seznam adres ZZ rozbalte a naimportujete za souboru Adresy.csv pod ikonou [Import] na spodním okraji okna Adresář. Doporučujeme před natažením adres odkliknout volbu "vybrané" (ponechat prázdné políčko). Po importu budete mít k dispozici kompletní seznam ZZ v ČR. Do Adresáře si můžete libovolně přidávat další objekty a zařadit je do skupin. Filtr slouží k zobrazení určité skupiny adres. Zakliknutím políčka nejvíce vlevo řádku v seznamu adres můžete konkrétní adresu označit jako Vybranou. Slouží to jako další filtr při výběru adres (zaškrtejte si adresy, které chcete vidět v první řadě – tzv. oblast zájmu).

| ČP  | Areál                          | Název                                          | M | P | Obec    | Ulice                  | PSČ   | Odborno |
|-----|--------------------------------|------------------------------------------------|---|---|---------|------------------------|-------|---------|
| 2 🗚 | B. Braun Avitium - BORY        | 44463000 - B. Braun Avitium                    |   |   | Plzeň   | Edvarda Beneše 984/9   | 30100 |         |
| 2 🎄 | Dialyza - Plzeň, Alej svobody  | 44140000 - Dialyzační centrum JK-TRENDSTAV s.r |   |   | Plzeň   | alej Svobody 1397/29a  | 32300 |         |
| 2 🎄 | Dialyza - Sokolov (Fresenius m | 48048000 - FRESENIUS MEDICAL CARE (Dialyzační  |   |   | Sokolov | Závodu míru 1860       | 35601 |         |
| 2 🗚 | FN Plzeň - BORY                | 44101000 - Fakultní nemocnice Plzeň            |   |   | Plzeň   | Edvarda Beneše 1128/13 | 30100 |         |
| 2 🗚 | FN Plzeň - Doudlevce           | 44101525 - Fakultní nemocnice Plzeň            |   |   | Plzeň   | Doudlevecká 15/69      | 30100 |         |
| 2 🧚 | FN Plzeň - LOCHOTÍN            | 44101220 - Fakultní nemocnice Plzeň            |   |   | Plzeň   | alej Svobody 923/80    | 32300 |         |
| 2 🗚 | FN Plzeň - Lidická             | 44101883 - Fakultní nemocnice Plzeň            |   |   | Plzeň   | Lidická 474/6          | 30100 |         |
| 2 🗚 | Kojenecký ústav s dětským do…  | 44108000 - Kojenecký ústav s dětským domovem   |   |   | Plzeň   | Na Chmelnicích 617/6   | 32300 |         |
| *   | Mulačova nemocnice             | 44105000 - Mulačova nemocnice s. r. o.         |   |   | Plzeň   | Dvořákova 1207/17      | 30100 |         |
| 3*  | Nemocnice Sokolov, Slovenská   | 48001000 - Nemocnice Sokolov, Slovenská 545    |   |   | Sokolov | Bratislavská 1002      | 35601 |         |
|     |                                |                                                |   |   |         |                        |       | Þ       |

Zadávání tras - vybírejte z uložených adres v adresáři po F3 nebo ikona 🤐 (fulltextové vyhledávání

je k dispozici) nebo z adresních míst z celé ČR pod ikonou 🛱. Ikona 🥅 slouží ke zrušení označené adresy v zadané trase. Vyzkoušejte si také ukládání a opětovné načtení tras, otočení trasy, smazání

trasy pod. Funkce ovládacích prvků jsou popsány v "bublinkách".

Adresní, neadresní bod nebo vybrané zdravotnické zařízení přímo z mapy lze přidat do trasy jednoduše podržením klávesy **Ctrl a klikem na požadované místo v mapě.** Kurzor se změní na křížek a vyznačený bod na mapě se přidá do trasy.

A několik dalších nových funkcí je ve verzi pro r. 2018.

K ovládání klienta MapaCZ.info je k dispozici **Příručka uživatele** - viz aktuální ceník.

## 4. Podmínky pro užívání mapového serveru MapaCZ.info.

Služba umožňuje přístup k mapovému serveru pro všechny uživatele z jakéhokoliv místa připojeného k Internetu. Naše snaha byla vytvořit společnou základnu pro zdravotní pojišťovny, pro podavatele dávek do ZP - dopravní zdravotní služby i jiné uživatele.

**ČiSoft s.r.o.** Bendova 12, 301 00 Plzeň Tel.: +420 377 225 927 info@sanitka.info

Mobil: +420 775 654 049

Celý systém je založen na kvalitních a aktuálních datech a na jednoduchém přístupu ke službě mapového serveru. Klientský program MapaCZ.info je nastaven na automatickou aktualizaci (lze vypnout). Uživatel by se po počáteční instalaci a nastavení programu neměl o službu nadále starat, pouze ji využívat.

Využití služby MapaCZ.info ve zdravotních pojišťovnách ke kontrole dávek je stále v jednání. Noví zájemci o služby MapaCZ.info si ji mohou dopředu otestovat. Registrační klíč pro testovací provoz na omezenou dobu zašleme na požádání prostřednictvím e-mailu. Cena služby je uvedena v aktuálním ceníku na našem webu – <u>www.sanitka.info</u>.

Během testovací doby je možno službu používat bez omezení, zadávat jakékoliv trasy po celé ČR a porovnávat je s "starým" Kilometrovníkem (např. přímo v programu Sanitka.info). Obr. 5

Umístění databáze – cestu k adresáři mapacz.info si poznamenejte nebo okopírujte.

| X MapaCZ.info                                           | X |
|---------------------------------------------------------|---|
| Umístění databáze adresních míst:                       |   |
| C:\Users\All Users\DevelopService\mapacz.info\system.db |   |
| 📝 stáhnout aktuální verzi z internetu (81 MB)           |   |
| <u>√ O</u> K ¥ Storno                                   |   |

#### Obr. 6

Zadejte klíč, který jste od nás obdrželi **k mapovému serveru MapaCZ.info**. (povšimněte si vygenerovaného kódu z počítače – zde **CD5C**, který je třeba zaslat)

| Registrace | MapaCZ.info                                                                                |
|------------|--------------------------------------------------------------------------------------------|
| $\bigcirc$ | Produkt není na tomto počítači zaregistrován!<br>Zašlete distributorovi produktu kód: CD5C |
| Zadejte    | klíč zaslaný distributorem produktu (dodržte velikost písmen):                             |
|            |                                                                                            |
|            | OK Zavřít                                                                                  |

## Obr. 7

Nastavení zdroje mapového podkladu (WMS):

| Zdroj mapove | ho podkladu:                                             |
|--------------|----------------------------------------------------------|
| webová       | mapová služba (WMS):                                     |
| URL: h       | ttp://server1.sanitka.info:8080/service?LAYERS=osm       |
| O geografi   | cká databáze (GDB):                                      |
| Soubor:      | C:\Users\All Users\DevelopService\mapacz.info\mapacz.gdb |
|              | Stáhnout geografickou databázi z internetu               |
|              |                                                          |